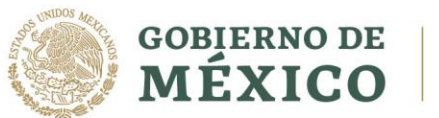

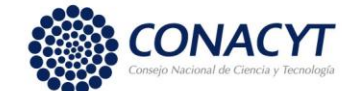

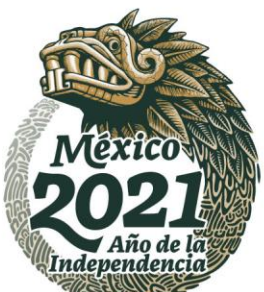

CONVOCATORIA 2021 (2)

#### 1. Acceso a la aplicación de Becas:

- 1.1 Ingresar a la url: <u>https://www.conacyt.gob.mx/</u>
- 1.2 Ubicar la sección "Servicios en línea" (1) y dar clic.

| A COMPOS | GOBIERNO<br>MÉXIC   | DE<br>O            | 1             | CONACYT<br>Consejo Nacional de Ciencia y Tecnología |
|----------|---------------------|--------------------|---------------|-----------------------------------------------------|
| Inicio   | ¿Qué es el Conacyt? | Servicios en Línea | Transparencia | Contáctanos                                         |

1.3 Ubicar la sección "Becas Nacionales / en el Extranjero" y en "Ingreso al Sistema MIIC" dar clic en el botón "Acceso al Sistema" ubicado del lado derecho (2).

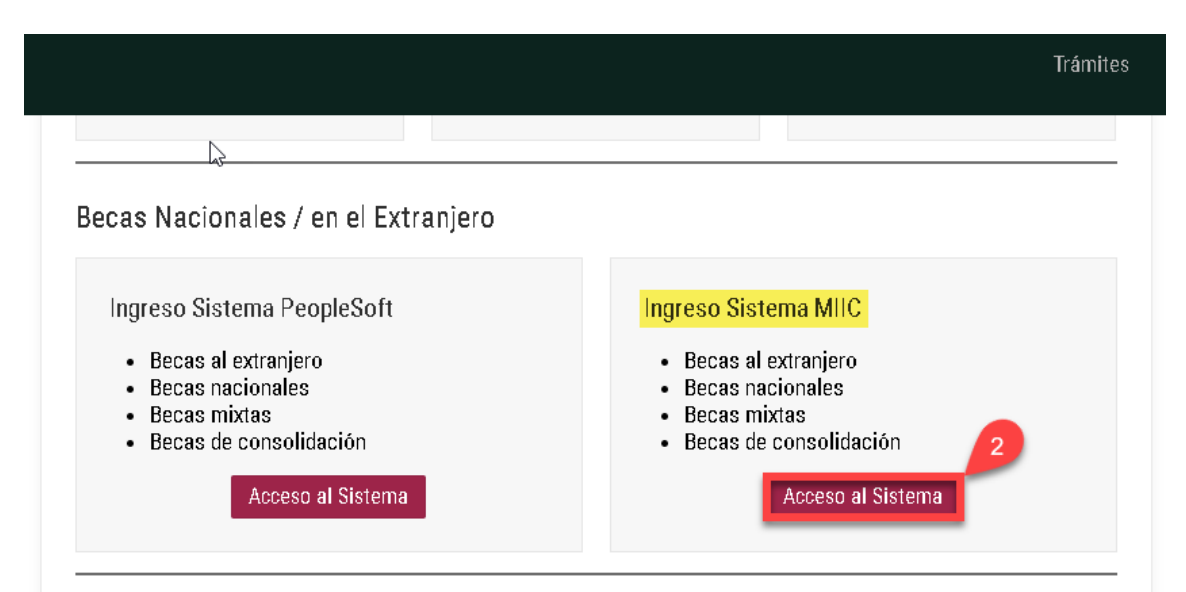

1.4 Ingresar "Usuario y Contraseña", confirmar el reCaptcha y dar clic sobre el botón Entrar.

Av. Insurgentes Sur No. 1582, Col. Crédito Constructor, CP. 03940, Benito Juárez, Ciudad de México. Tel: (55) 5322 7700 www.conacyt.gob.mx

Image: Construction of the construction of the construction of

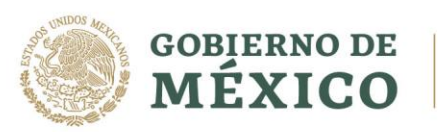

1123.5.11

3)223

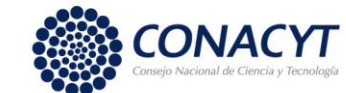

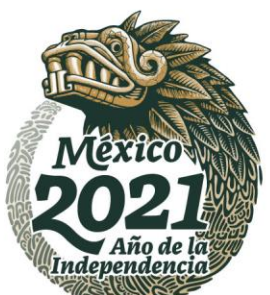

### Apoyo Complementario a Madres mexicanas Jefas de Familia para Fortalecer su Desarrollo Profesional

CONVOCATORIA 2021 (2)

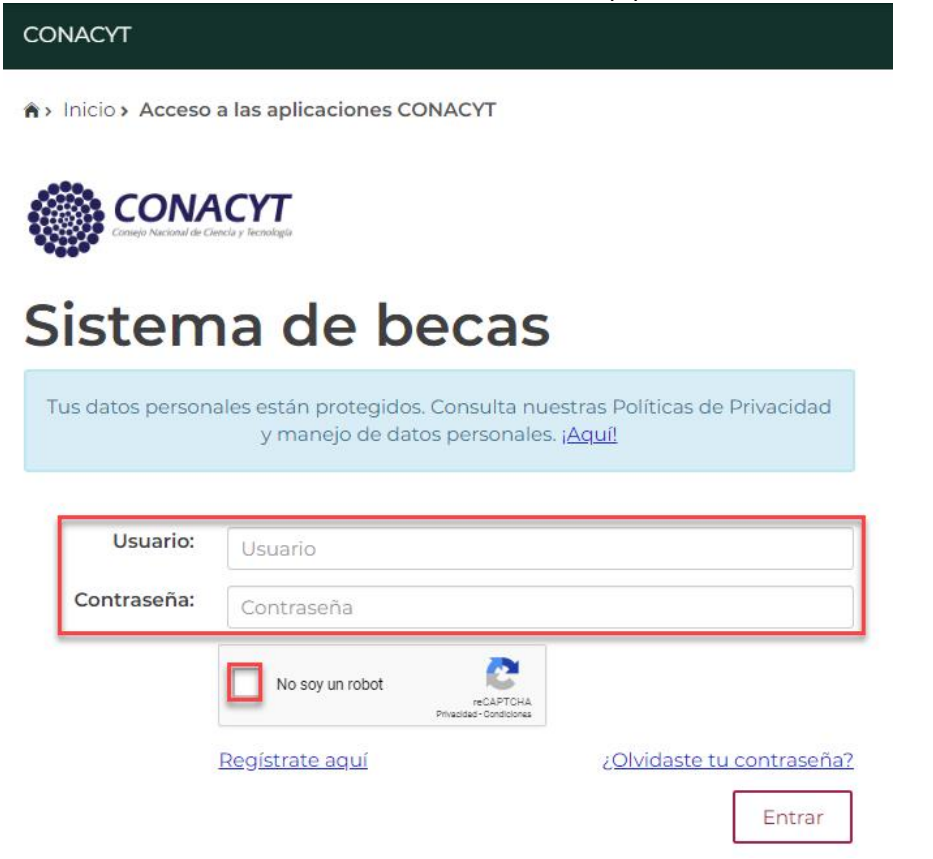

1.5 El Sistema muestra la siguiente pantalla, donde se indica el rol de participación: **"Solicitante"**, dar clic sobre el botón "**Continuar**".

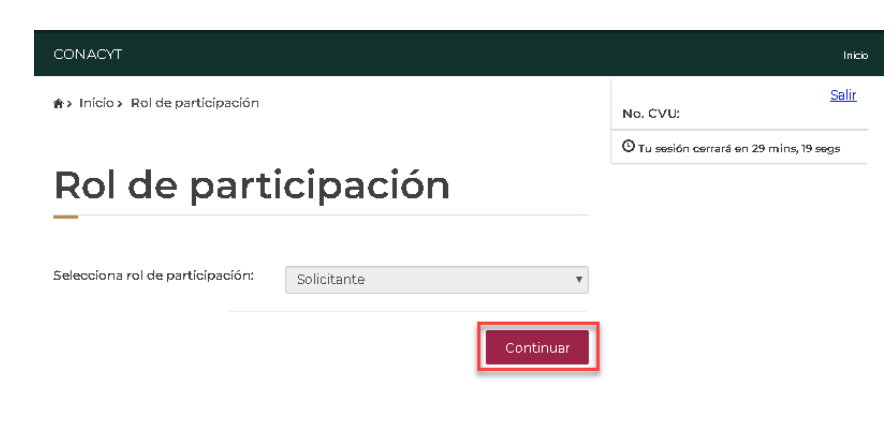

Av. Insurgentes Sur No. 1582, Col. Crédito Constructor, CP. 03940, Benito Juárez, Ciudad de México. Tel: (55) 5322 7700 www.conacyt.gob.mx

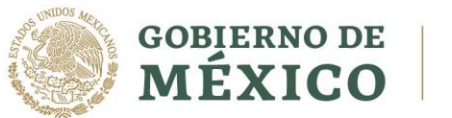

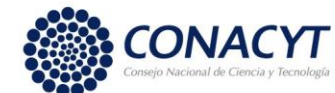

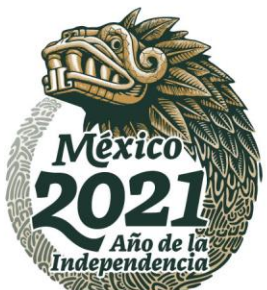

CONVOCATORIA 2021 (2)

#### 2 Registro de solicitud

2.1 En la pantalla de bienvenida, seleccionar del Menú: "Solicitud":

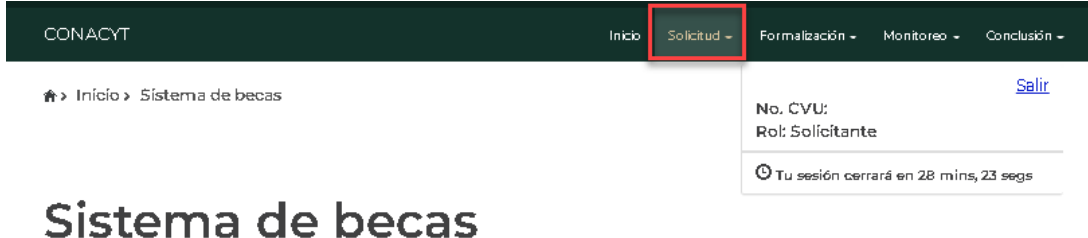

Aquí encontrarás los siguientes trámites

- Beca CONACYT de Posgrado en México
- Beca CONACYT de Posgrado en el Extranjero
- Carta de Reconocimiento, conclusión de la Beca
- 2.2 Para continuar con el proceso del registro de la solicitud selecciona en el menú "Convocatorias – postulación":

| CONACYT                       | Inicio                       | Solicitud <del>-</del> | Formalización -  | Monitoreo -    | Conclusión <del>-</del> |
|-------------------------------|------------------------------|------------------------|------------------|----------------|-------------------------|
|                               | Convocatorias - p            | ostulación             |                  |                | c-li-                   |
| 🟫 > Início > Sístema de becas | Mis solicitud <del>e</del> s |                        | No. CVU:         |                | Saur                    |
|                               |                              |                        | Rol: Solicitante | 2              |                         |
|                               |                              |                        | O Tu sesión cerr | ará en 26 mins | , 30 segs               |
| Sistema de becas              |                              |                        |                  |                |                         |

Aquí encontrarás los siguientes trámites

- Beca CONACYT de Posgrado en México
- Beca CONACYT de Posgrado en el Extranjero
- Carta de Reconocimiento, conclusión de la Beca

2.3 El sistema despliega la pantalla **"Convocatorias"** donde se muestra la información de la convocatoria a la cual se desea participar.

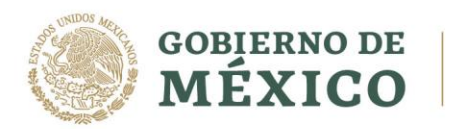

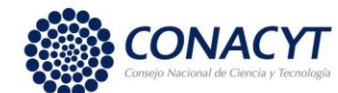

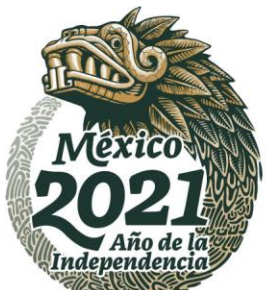

CONVOCATORIA 2021 (2)

- 2.4 Seleccionar **"Participar"** en la convocatoria "Apoyos Complementarios Madres Jefas de Familia".
  - ♠> Inicio > Convocatorias

| No. CVU:                                | <u>Salir</u> |  |  |  |
|-----------------------------------------|--------------|--|--|--|
| Rol: Solicitante                        |              |  |  |  |
| O Tu sesión cerrará en 29 mins, 20 segs |              |  |  |  |

# Convocatorias

| Clave convocatoría 🗠 | Nombre convocatoría             | ¥ | Fecha inicio 🗸 | Fecha fin   | v | Acciones 🔳     |
|----------------------|---------------------------------|---|----------------|-------------|---|----------------|
|                      | Ароуо                           | к |                |             |   |                |
| 2020-000014-01NACE   | Apoyos Complementarios 2020 - 1 |   | 03/mar/2020    | 30/mar/2020 |   | 🖉 Participar 🔺 |

- 2.5 El sistema despliega la siguiente pantalla: "Institucion y programa", con los siguientes campos:
  - País\*:
  - Institución\*:
  - Programa\*:
  - Opciones:
    - o Guardar
    - o Cancelar

## Apoyos complementarios

### Institución y programa

| País*:                                     |                  |
|--------------------------------------------|------------------|
| MÉXICO                                     |                  |
| Institución*:                              |                  |
| UNIVERSIDAD AUTÓNOMA DEL ESTADO DE HIDALGO |                  |
| Programa*: 🕄                               |                  |
| LICENCIATURA EN CONTADURÍA                 |                  |
| * Campos obligatorios                      | Cancelar Guardar |

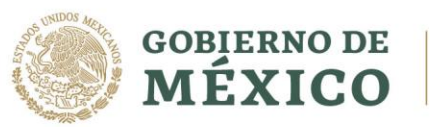

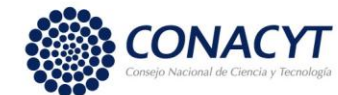

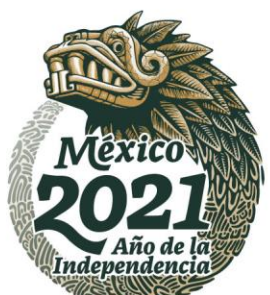

CONVOCATORIA 2021 (2)

- 2.6 Validar la información y seleccionar la opción: "Guardar".
- 2.7 El sistema despliega la siguiente pantalla.
- 2.8 Para continuar con el proceso del registro de la solicitud deberá seleccionar en el menú: "Solicitud" "Mis solicitudes":

| CONACYT                |                           | Inicia                                        | Solicitud <del>-</del> | For        | malización <del>-</del> | Monitor   | eo - (  | Conclusi   | ón <del>-</del> |
|------------------------|---------------------------|-----------------------------------------------|------------------------|------------|-------------------------|-----------|---------|------------|-----------------|
| h> Início > Convocator | ias                       | Convocatorias<br>Mis solicitud <del>e</del> s | - postulación          | No.<br>Rol | CVU:<br>: Solicitante   | 2         |         | <u>Sal</u> | lir             |
|                        |                           |                                               |                        | ©т         | u sesión cem            | ará en 20 | mins, 2 | 8 segs     |                 |
| Convoca                | atorias                   |                                               |                        |            |                         |           |         |            |                 |
| Clave convocatoría 🗸 🗸 | Nombre convocatoría       | ~                                             | Fecha inicio           | ÷          | Fecha fin               | ÷         | Accior  | nes        | =               |
|                        | Ароуо                     | ж                                             |                        |            |                         |           |         |            |                 |
| 2020-000014-01NACE     | Apoyos Complementarios 21 |                                               |                        |            |                         |           | -       |            |                 |

- 2.9 El sistema muestra la pantalla **"Mis solicitudes",** donde se encuentra la información de las solicitudes en las cuales ha participado.
- 2.10 Seleccionar "Ver Solicitud"

SADD DWDS

| CONACYT                   | Inicio | Solicitud <del>-</del> | Formalización <del>-</del>   | Monitoreo 🗸    | Conclusión – |
|---------------------------|--------|------------------------|------------------------------|----------------|--------------|
| ♠> Inicio> Missolicitudes |        |                        | No. CVU:<br>Rol: Solicitante | 2              | <u>Salir</u> |
|                           |        |                        | O Tu sesión cerr             | ará en 29 mins | , 52 segs    |
| Mis solicitudes           |        |                        |                              |                |              |

| Solicitud v           | Convocatoría v                        | Fecha solicitud | Estatus solicitud | Acciones       |   |
|-----------------------|---------------------------------------|-----------------|-------------------|----------------|---|
| 2018-000068-02NACF-15 | Becas Nacional (Tradicional) 2018 - 2 | 17/ago/2018     | Formalizada       | Q 🔲            |   |
| 2019-000014-01NACE-00 | A                                     |                 |                   | Q 🗉            |   |
| 2020-000014-01NACE-00 | Apoyos Complementarios 2              |                 | Borrador          | Q Versolicitud | 1 |

Av. Insurgentes Sur No. 1582, Col. Crédito Constructor, CP. 03940, Benito Juárez, Ciudad de México. Tel: (55) 5322 7700 www.conacyt.gob.mx

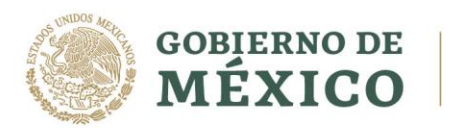

SA122 - 2018

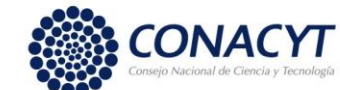

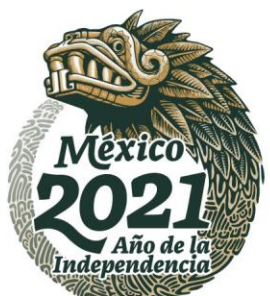

#### Apoyo Complementario a Madres mexicanas Jefas de Familia para Fortalecer su Desarrollo Profesional

CONVOCATORIA 2021 (2)

**2.11** En la pantalla de detalle de la solicitud estará en modo "lectura" la información básica de la aspirante y se encontrarán habilitadas las secciones que deberá llenar para él envió de la solicitud. Ingresar a las secciones con la opción "consultar".

|   | CONACYT                                 |                   | Inicia                 | Salicitud - | Formalización -                             | Manitarea -           | Canclusián -               |
|---|-----------------------------------------|-------------------|------------------------|-------------|---------------------------------------------|-----------------------|----------------------------|
| 2 | Inicia > Missolicitudes > Detalle de la | o de be<br>cional | ecas<br>es             | de          | No. CVU:<br>Rol: Solicitan<br>O Tusesión ce | te<br>rrară en 29 mir | <u>Salir</u><br>s, 42 sogs |
|   | Detalle de la solicit                   | ud                |                        |             |                                             |                       |                            |
|   | Nambre(s):                              | Primer apellido:  |                        |             | Segundo apell                               | ida:                  |                            |
|   | Nacionalidad:                           | GVU:              |                        |             | Estado conyug                               | al:                   |                            |
|   | Mexicana                                |                   |                        |             | Casado (a)                                  |                       |                            |
|   | Convocatoria:                           |                   |                        |             | Estatus de la so                            | olicitud:             |                            |
|   | Apoyos Complementarios                  |                   |                        |             | Borrador                                    |                       |                            |
|   | Programa:                               |                   |                        |             | Grado:                                      |                       |                            |
|   | DOCTORADO EN INGENIERÍA EN ENER         | GIA               |                        |             | Doctorado                                   |                       |                            |
|   | Secciones                               | Resur             | men de CVU<br>Acciones |             | Histo                                       | irico de apoyo        | S                          |
|   | PERIODOS DE LA SOLICITUD                | Incompleta        | ŗ                      |             |                                             |                       |                            |
|   | DOCUMENTOS REQUERIDOS                   | Incompleta        | ř                      |             | Regresar                                    | Cancelar              | solicitud<br>v1.0.36       |

Av. Insurgentes Sur No. 1582, Col. Crédito Constructor, CP. 03940, Benito Juárez, Ciudad de México. Tel: (55) 5322 7700 www.conacyt.gob.mx

252 (Salling)

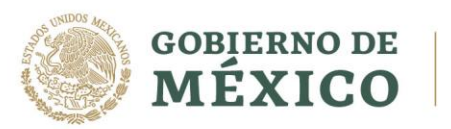

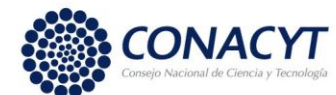

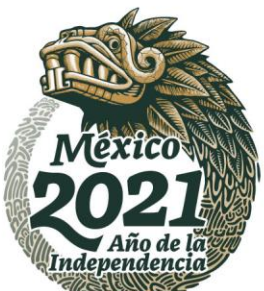

CONVOCATORIA 2021 (2)

- 2.12 Ingresar a cada una de las secciones de la solicitud y completar la información requerida.
  - Periodos de la solicitud
  - Documentos requeridos

| Secciones                | Estatus    | Acciones | _        |                   |
|--------------------------|------------|----------|----------|-------------------|
| PERIODOS DE LA SOLICITUD | Incompleta | 1        |          |                   |
| DOCUMENTOS REQUERIDOS    | Incompleta | 1        |          |                   |
|                          |            |          |          |                   |
|                          |            |          | Regresar | Cancelar solicitu |

#### 2.13 Sección: Periodos de la solicitud

312220025

2.14 El sistema despliega la pantalla, con la siguiente información

2.15 Proporcionar la información requerida y seleccionar la opción: "Guardar".

Av. Insurgentes Sur No. 1582, Col. Crédito Constructor, CP. 03940, Benito Juárez, Ciudad de México. Tel: (55) 5322 7700 www.conacyt.gob.mx

5112500

83D2

2.2 MINSIDE

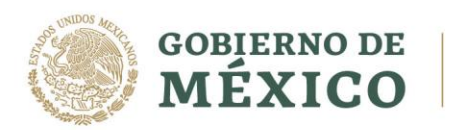

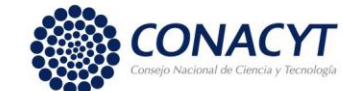

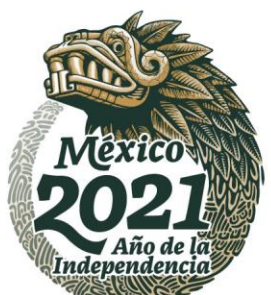

#### Apoyo Complementario a Madres mexicanas Jefas de Familia para Fortalecer su Desarrollo Profesional

CONVOCATORIA 2021 (2)

| MÉXICO                                                                           |                                         |               |             |                            | Trámites      | Gobierno Q         |
|----------------------------------------------------------------------------------|-----------------------------------------|---------------|-------------|----------------------------|---------------|--------------------|
| CONACYT                                                                          |                                         | Inicio        | Solicitud - | Formalización <del>-</del> | Monitoreo -   | Conclusión -       |
| Apoyos comp                                                                      | lemen                                   | taric         | S           |                            |               |                    |
| Formato de solicitu                                                              | id de apo                               | yos co        | mple        | mentar                     | rios          |                    |
| _                                                                                |                                         | -             | -           |                            |               |                    |
|                                                                                  |                                         |               |             | CVU:                       |               |                    |
|                                                                                  |                                         |               |             |                            |               |                    |
| 1. Nombre completo de la becaria:                                                |                                         |               |             |                            |               |                    |
|                                                                                  |                                         |               |             |                            |               |                    |
| 2. Nivel:                                                                        |                                         |               |             |                            |               |                    |
| Especialidad                                                                     |                                         |               |             |                            |               |                    |
| 3. Nombre del programa de posgrado qu                                            | Je cursa:                               |               |             |                            |               |                    |
| LICENCIATURA EN CONTADURIA                                                       |                                         |               |             |                            |               |                    |
| 4. Institución educativa en la que esta re                                       | alizando sus estudi                     | os de posgra  | do:         |                            |               |                    |
| Universidad Autonoma dei Estado de H                                             | oaigo                                   |               |             |                            |               |                    |
| 5. Fecha de Inicio de beca::                                                     | 6. Fecha fin de be                      | ica":         | <b>=</b>    |                            |               |                    |
| 7. Teléfono Celular:                                                             | 200012022                               | 8. Correo     | electrónico |                            |               |                    |
| Teléfono Celular                                                                 |                                         | Correo e      | lectrónico  | •                          |               |                    |
| 9. Promedio: (colocar promedio en                                                |                                         |               |             |                            |               |                    |
| escala de 1 al 10)                                                               |                                         |               |             |                            |               |                    |
| Introduzca el promedio                                                           |                                         |               |             |                            |               |                    |
| 10. Seleccione el/los tipo(s) de apoyo(s)                                        | a solicitar :                           |               |             |                            |               |                    |
| Apoyo I: Adquisición de equipo de co                                             | mputo                                   |               |             |                            |               |                    |
| . Escriba justificación del apoyo solicita                                       | do:                                     | caracteres    |             |                            |               |                    |
| Justitificación del uso del equipo de cor                                        | nputo                                   | -             |             |                            |               |                    |
|                                                                                  |                                         |               |             |                            |               |                    |
|                                                                                  |                                         |               |             |                            |               |                    |
|                                                                                  |                                         |               |             |                            | Caracte       | res restantes: 500 |
| Manifiesto bajo protesta de decir verda<br>acuerdo en que se compruebe la veraci | l que la informació<br>dad de la misma. | in proporcior | hada en est | te formato es v            | verdadera y ( | estoy de           |
|                                                                                  |                                         |               |             |                            |               |                    |
|                                                                                  |                                         |               |             |                            |               |                    |
|                                                                                  |                                         |               |             |                            |               |                    |
| Campos obligatorios                                                              |                                         |               |             |                            | Regresar      | Guardar            |

Av. Insurgentes Sur No. 1582, Col. Crédito Constructor, CP. 03940, Benito Juárez, Ciudad de México. Tel: (55) 5322 7700 www.conacyt.gob.mx

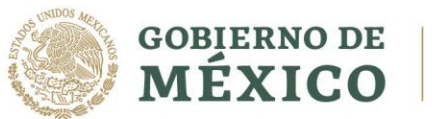

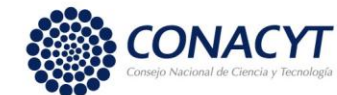

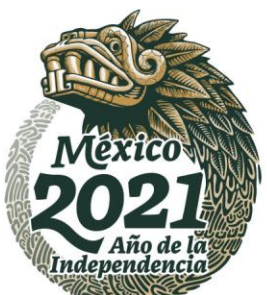

CONVOCATORIA 2021 (2)

2.16 Sección: Documentos Requeridos.

Nota: Para poder anexar documentos, previamente debe llenar la sección de Periodos de la solicitud.

2.17 Para cargar los documentos seleccionar: Editar

|                          | Res        | umen de CVU | Histórico de apoyos         |
|--------------------------|------------|-------------|-----------------------------|
| Secciones                | Estatus    | Acciones    |                             |
| PERIODOS DE LA SOLICITUD | Completa   | /           |                             |
| DOCUMENTOS REQUERIDOS    | Incompleta | Editar      |                             |
|                          |            |             | Regresar Cancelar solicitud |

2.18 Ingresar al menú "acciones", dar clic sobre el icono de folder para realizar la acción de carga.

## Otorgamiento de becas de posgrado nacionales

### Documentos requeridos

| Orden | Documento                                          | Requerido | Estatus | Número de identificación | Acciones |
|-------|----------------------------------------------------|-----------|---------|--------------------------|----------|
| 1     | Constancia de inscripción/estudios<br>con promedio | Si        |         |                          | 1        |

#### Consideraciones

Sólo se permite anexar archivos de tipo PDF no mayor a 2MB

\* Campos obligatorios

Regresar

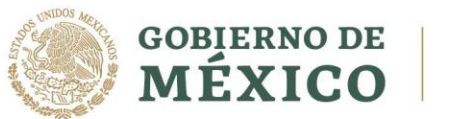

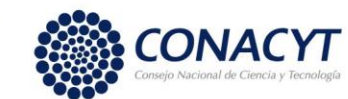

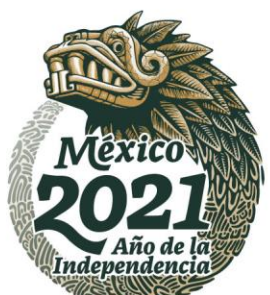

#### Apoyo Complementario a Madres mexicanas Jefas de Familia para Fortalecer su Desarrollo Profesional

CONVOCATORIA 2021 (2)

2.19 El sistema permitirá subir los archivos requeridos.

| posg                    | rado nacionales                                                                                                    |          |
|-------------------------|----------------------------------------------------------------------------------------------------|----------|
|                         | Constancia de inscripción                                                                                                    |          |
| Docur                   |                                                                                                    |          |
| _                       | ¡Advertencia! Al cargar cualquier archivo sobreescribirá el que ya existe.                                                           |          |
| Orden Do                |                                                                                                    | Acciones |
| 1 Cc<br>co              | <b>Archivo:</b><br>Seleccionar archivo<br>Ningún archivo seleccionado<br>Sólo se permite anexar archivos de tipo PDF no mayor a 2MB. | <b></b>  |
| Consider<br>• Sólo se p | Cancelar Subir archivo                                                                                                    |          |

- **2.20** Para habilitar la opción: **"Firmar solicitud"** deberá completar la información requerida por cada una de las secciones que tengan el estatus: **"Incompleta".**
- 2.21 Una vez que las secciones se encuentren completas, el sistema habilita la opción de "Finalizar solicitud", seleccionar botón: Finalizar solicitud.

|                          | Resumen de CVU |              | Históri          | co de apoyos       |
|--------------------------|----------------|--------------|------------------|--------------------|
| Secciones                | Estatus        | Acciones     |                  |                    |
| PERIODOS DE LA SOLICITUD | Completa       | 1            |                  |                    |
| DOCUMENTOS REQUERIDOS    | Completa       | 1            |                  | ,                  |
|                          |                | Regresar Fin | alizar solicitud | Cancelar solicitud |

Av. Insurgentes Sur No. 1582, Col. Crédito Constructor, CP. 03940, Benito Juárez, Ciudad de México. Tel: (55) 5322 7700 www.conacyt.gob.mx

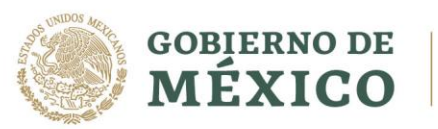

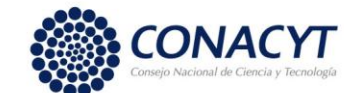

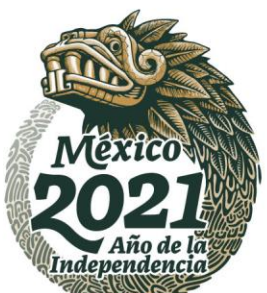

#### Apoyo Complementario a Madres mexicanas Jefas de Familia para Fortalecer su Desarrollo Profesional

CONVOCATORIA 2021 (2)

2.22 Al presionar la opción **"Finalizar solicitud"**, el sistema muestra el siguiente mensaje de confirmación.

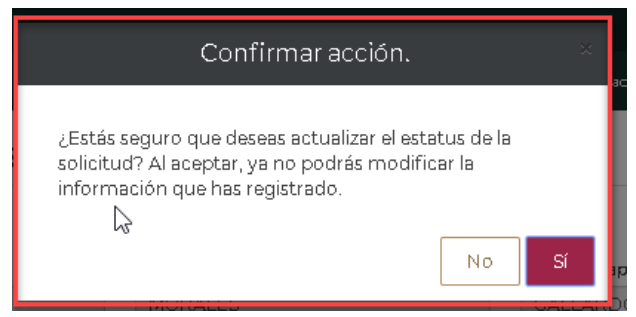

2.23 Seleccionar la opción **"SI"**, el sistema realizará el cambio de estatus y muestra mensaje de éxitoen pantalla.

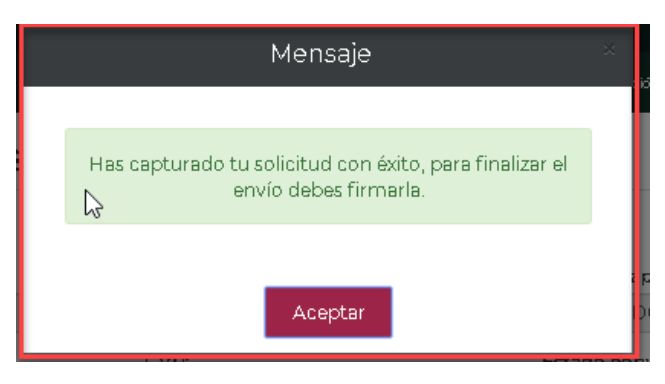

**2.24** Al concluir con el proceso del registro de la solicitud podrá firmar la solicitud dando clic en el botón "Firmar solicitud".

|                          | Res      | sumen de CVU | Histórico de apoyos     |
|--------------------------|----------|--------------|-------------------------|
| Secciones                | Estatus  | Acciones     |                         |
| PERIODOS DE LA SOLICITUD | Completa | Q            |                         |
| DOCUMENTOS REQUERIDOS    | Completa | Q            |                         |
|                          |          |              |                         |
|                          |          |              |                         |
|                          |          |              | Regresar Firmar solicit |

Av. Insurgentes Sur No. 1582, Col. Crédito Constructor, CP. 03940, Benito Juárez, Ciudad de México. Tel: (55) 5322 7700 www.conacyt.gob.mx

20125.00

\$\$1322E

\$3)3PE

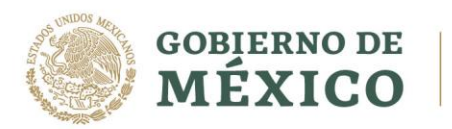

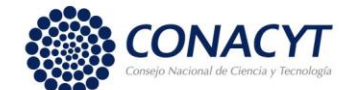

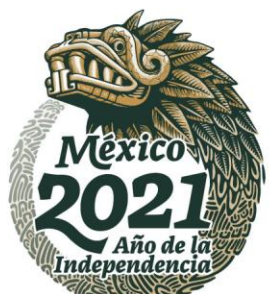

CONVOCATORIA 2021 (2)

 2.25 El sistema dirigirá a la pantalla Firma electrónica y deberá dar clic en el icono de lupa "Ver solicitud" dentro de las acciones para descargar y revisar su solicitud antes de ser firmada.

| HIM       | ia electr          | ónica                         |             |                         |             |
|-----------|--------------------|-------------------------------|-------------|-------------------------|-------------|
| _         |                    |                               |             |                         |             |
|           |                    |                               |             |                         |             |
|           |                    |                               |             | Descargar apli          | cativo firn |
|           |                    |                               |             |                         |             |
| Solicitud | Clave              | Nombre convocatoria           | Fecha       | Estado                  | Acciones    |
| 296535    | 2020-000029-03NACE | Apoyos Complementarios Madres | 12/oct/2020 | Lista para firma electr | Q Ver soli  |
|           |                    |                               |             |                         |             |

Guardar.como ← → ▼ ↑ ↓ > Este equipo > Descargas Organizar 👻 Nueva carpeta III - 🕜 Nombre Fecha de modificación Tipo Tamaño ✓ ★ Acceso rápido ~ Al principio de este año (2) Escritorio 🖈 30/05/2020 04:03 p. m. Carpeta de archivos 30/05/2020 03:38 p. m. Carpeta de archivos base HP Downloads 👆 Descargas 🖈 🚊 Documente 🕫 📰 Imágenes 🖈 Apoyos comp Evaluación EPI B Monitoreo\_BE Reportes activ 🗸 💻 Este equipo Nombre de archivo: Reporte\_Solicitud\_2020-000029-03NACE-00006 Tipo: Adobe Acrobat Document Guardar Cancelar Ocultar carpetas

Av. Insurgentes Sur No. 1582, Col. Crédito Constructor, CP. 03940, Benito Juárez, Ciudad de México. Tel: (55) 5322 7700 www.conacyt.gob.mx

2012/25/2011

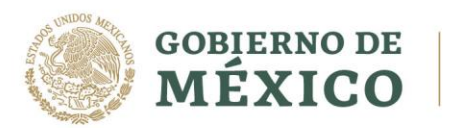

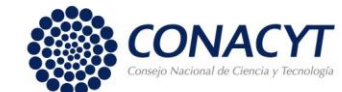

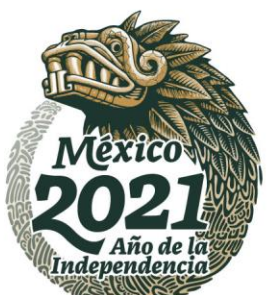

CONVOCATORIA 2021 (2)

2.27 Posteriormente dar clic en la acción de Firmar solicitud y seguir las indicaciones que aparecen en pantalla.

|                            |                             |                                                      |                      | 🕒 Tu sesión cerrará en 29 r                         | mins, 50 segs                                  |
|----------------------------|-----------------------------|------------------------------------------------------|----------------------|-----------------------------------------------------|------------------------------------------------|
| Firm                       | na electr                   | ónica                                                |                      |                                                     |                                                |
| _                          |                             |                                                      |                      |                                                     |                                                |
|                            |                             |                                                      |                      |                                                     |                                                |
|                            |                             |                                                      |                      | Descargar apl                                       | icativo firma                                  |
| Collisitud                 | Claure                      | Norther converterio                                  | Facha                | Descargar apli                                      | icativo firma                                  |
| Solicitud                  | Clave                       | Nombre convocatoria                                  | Fecha                | Descargar apli                                      | icativo firma                                  |
| <b>Solicitud</b> 296535    | Clave<br>2020-000029-03NACE | Nombre convocatoria<br>Apoyos Complementarios Madres | Fecha<br>12/oct/2020 | Descargar apli<br>Estado<br>Lista para firma electr | icativo firma<br>Acciones<br>Q 区 firmar docu   |
| <b>Solicitud</b><br>296535 | Clave<br>2020-000029-03NACE | Nombre convocatoria<br>Apoyos Complementarios Madres | Fecha<br>12/oct/2020 | Descargar apl<br>Estado<br>Lista para firma electr  | icativo firma<br>Acciones<br>Q 전 (Firmar docur |
| <b>Solicitud</b><br>296535 | Clave<br>2020-000029-03NACE | Nombre convocatoria<br>Apoyos Complementarios Madres | Fecha<br>12/oct/2020 | Descargar apl<br>Estado<br>Lista para firma electr  | icativo firma<br>Acciones<br>Q 전 (Firmar docur |

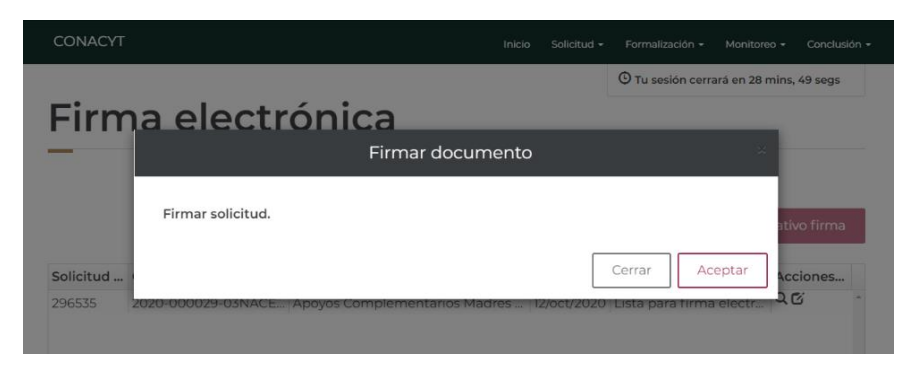

Confirme la acción presionando el botón Sí.

11222

1223

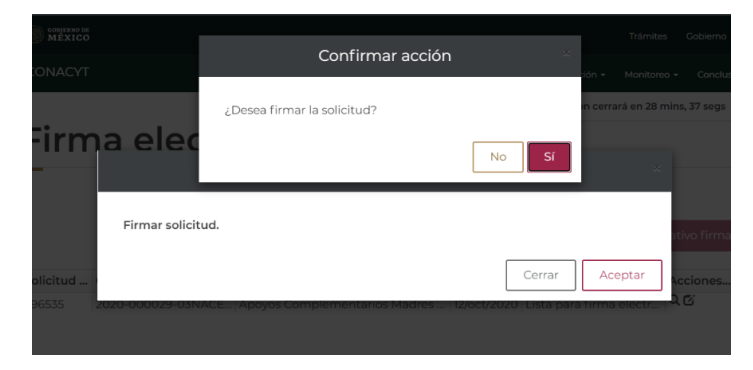

Av. Insurgentes Sur No. 1582, Col. Crédito Constructor, CP. 03940, Benito Juárez, Ciudad de México. Tel: (55) 5322 7700 www.conacyt.gob.mx

200

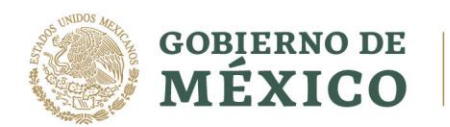

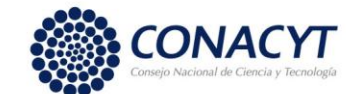

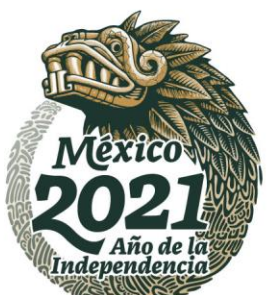

CONVOCATORIA 2021 (2)

2.28 Una vez firmada su solicitud el estatus en el sistema cambiará a "Enviada y en espera".

# Otorgamiento de becas de posgrado nacionales

## Detalle de la solicitud

| Nombre(s):                    | Primer apellic      | la:          | Segundo apellido:        |
|-------------------------------|---------------------|--------------|--------------------------|
|                               |                     |              |                          |
| Nacionalidad:                 | CVU:                |              | Estado conyugal:         |
| Mexicana                      |                     |              | Solitero(a)              |
| Convocatoria:                 |                     |              | Estatus de la solicitud: |
| Apoyos Complementarios Madres | Enviada y en espera |              |                          |
| Programa:                     |                     |              | Grado:                   |
| LICENCIATURA EN CONTADURÍA    |                     |              | Especialidad             |
|                               |                     |              |                          |
|                               | Re                  | sumen de CVU | Histórico de apoyos      |
| Secciones                     | Estatus             | Acciones     |                          |
| PERIODOS DE LA SOLICITUD      | Completa            | Q            |                          |
| DOCUMENTOS REQUERIDOS         | Completa            | Q            |                          |

Dar clic en botón Ver solicitud firmada y verifique que la solicitud contenga la cadena digital de firma en la parte inferior del documento.

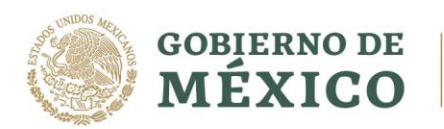

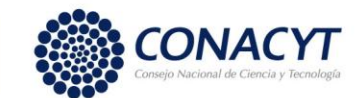

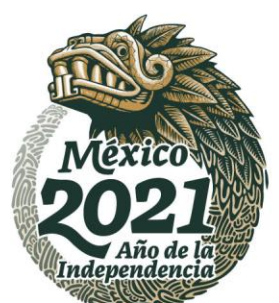

#### Apoyo Complementario a Madres mexicanas Jefas de Familia para Fortalecer su Desarrollo Profesional

CONVOCATORIA 2021 (2)

CONSEJO NACIONAL DE CIENCIA Y TECNOLOGIA

PRESENTE

Con relación a mi solicitud de beca de la convocatoria: Apoyos Complementarios Madres Jefas de Familia 2020 - 1, manifiesto expresamente la aceptación de lo siguiente:

 MI obligación y apego a las bases y condiciones de la convocatoría Apoyos Complementarios Madres Jefas de Familia 2020 - 1, EMITIDA POR EL CONACYT, ASI COMO A SU REGLAMENTO GENERAL DE BECAS.

Si se encuentra faisedad en la información que manifiesto en mi solicitud, ésta podra ser CANCELADA INMEDIATAMENTE POR EL CONACYT y quedaré inhabilitado(a) para participar en convocatorias futuras.

3. Con la entrega de mi documentación, participo en un concurso, donde el fallo sera inapelable.

4. Concursar únicamente por la(s) intitución(es) y programa(s) solicitado(s).

5. En su caso, si mi cónyuge recibe también beca en el extranjero por parte del CONACYT, DEBO EXPRESARLO A DICHO ORGANISMO, A EFECTO DE QUE REALICE LOS AJUSTES CORRESPONDIENTES EN EL MOMENTO DE LA ASIGNACIÓN DE MI BECA; EN CASO CONTRARIO, SE CANCELARÁ DE INMEDIATO LA MISMA.

 El ingreso de mi expediente se considera propiedad de CONACYT, de manera tal que dicho organismo no se encuentra obligado a devolverto o conservario para futuras convocatorias.

|                                               | ANDREA BELEN FRANCO ALVARADO           |  |  |  |  |
|-----------------------------------------------|----------------------------------------|--|--|--|--|
| FIRMADO POR:<br>FECHA FIRMA:<br>CADENA FIRMA: | ANDREA BELEN FRANCO ALVARADO           |  |  |  |  |
|                                               | Firmo bajo protesta de decir la verdad |  |  |  |  |

Av. Insurgentes Sur No. 1582, Col. Crédito Constructor, CP. 03940, Benito Juárez, Ciudad de México. Tel: (55) 5322 7700 www.conacyt.gob.mx

51125